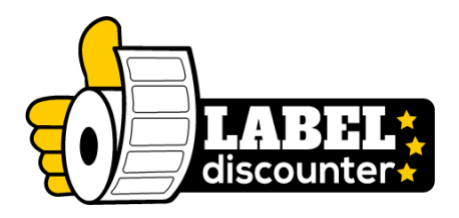

# Zebra-Drucker kalibrieren: Schritt-für-Schritt-Anleitung

Man erkennt das Problem, man hat den Zebra-Drucker installiert und möchte drucken. Aber man weiß nicht, wie man den Drucker auf das richtige Etikettenformat kalibriert. Dafür haben wir bei Zolemba eine praktische Anleitung erstellt, damit Sie nie wieder mit dem Problem konfrontiert werden, nicht zu wissen, wie Sie Ihren Zebra-Drucker kalibrieren müssen.

#### Wie kalibriert man einen Zebra-Drucker?

In diesem Blog erklären wir Ihnen, wie Sie Ihren Zebra-Drucker kalibrieren können. Wenn Sie einen Zebra-Drucker verwenden, um beispielsweise Versandetiketten zu drucken, ist es wichtig, dass er gut kalibriert ist. In dieser Anleitung zeigen wir Ihnen Schritt für Schritt, wie Sie Ihren Zebra-Drucker für Windows und Mac kalibrieren können. Wir zeigen Ihnen, wie Sie die Größe Ihrer Etiketten einstellen und wie Sie den Drucker weiter kalibrieren können. Wir zeigen Ihnen auch, wie Sie sicherstellen können, dass Ihr Drucker auf Ihrem Computer richtig eingestellt ist. So können Sie unbesorgt mit dem Drucken von etiketten beginnen.

In diesem Blog haben wir den Zebra GK420D Labeldrucker als Beispiel verwendet, der Vorgang ist jedoch für jeden Zebra-Drucker gleich, also machen Sie sich keine Sorgen. Beachten Sie jedoch, dass der Name Ihres Druckers vom Namen des Druckers abweichen kann, der in dieser Anleitung verwendet wird.

Die Kalibrierung eines Zebra-Druckers erfolgt auf Mac- und Windows-Systemen etwas anders. Wir haben beide Möglichkeiten für Sie aufgeschlüsselt, damit Sie die Installationsanleitung für Mac oder Windows leicht verfolgen können.

Klicken Sie auf einen der unten stehenden Links, um direkt zu dem entsprechenden Abschnitt zu gelangen.

# Zebra-Labeldrucker für Windows kalibrieren Zebra-Labeldrucker für Mac kalibrieren

### Zebra-Labeldrucker für Windows kalibrieren

Nach der Installation des Treibers auf Ihrem Zebra-Drucker gelangen Sie zu dem unten stehenden Bildschirm. Klicken Sie auf die Option "Druckerliste aktualisieren" und wählen Sie Ihren Drucker aus der Liste aus und klicken Sie anschließend auf "Druckereinstellungen konfigurieren".

| 🥁 Zebra Setup Utilities                                            | - 🗆 ×                        |
|--------------------------------------------------------------------|------------------------------|
| Printers                                                           | configuration options below. |
| ZDesigner GK420d                                                   | Install New Printer          |
| USB002                                                             | 🖶 Uninstall Printer          |
|                                                                    | Refresh Printer List         |
| Printer Configuration                                              |                              |
| Configure the selected printer                                     |                              |
| Configure Printer Settings Rownload For                            | nts and Graphics             |
| Configure Print Quality                                            | inter Tools                  |
| Configure Printer Connectivity                                     | cation With Printer          |
| General Operations<br>Perform the following application operations |                              |
| Belp () About () Options                                           | Close                        |

Hier können Sie das Format Ihrer Etiketten einstellen. Stellen Sie sicher, dass die Einheit auf mm steht. Die anderen Schritte, auf die Sie antreffen, sind in Ordnung und können übersprungen werden, indem Sie auf "**Weiter**" oder direkt auf "**Fertig stellen**" klicken.

|         |                                            |                             |            |     | Install New Print | ter  |
|---------|--------------------------------------------|-----------------------------|------------|-----|-------------------|------|
|         | Printer Settings Wizard                    |                             |            |     | × III Printe      | er   |
|         | Label Parameters<br>Define label width, la | bel height and orientation. | - soll-    |     | Printer L         | List |
|         |                                            | Units                       | mm         | ~   |                   |      |
|         |                                            | <u>W</u> idth:              | 102        | mm  |                   |      |
|         | 123                                        | <u>H</u> eight:             | 150        | mm  |                   |      |
| Configu |                                            | <u>O</u> nenduon.           | Normai     | · · |                   |      |
|         |                                            | Firmware version:           | V61.17.17Z |     |                   |      |
|         |                                            |                             |            |     |                   |      |

Um den Drucker weiter zu kalibrieren, klicken Sie auf **"Druckertools öffnen"** und gehen Sie zum 2. Tab **"Aktion"** und wählen Sie **"Medien kalibrieren"**.

| The list below di                                                                                                    |                                                                                                    |                                                                                                    |
|----------------------------------------------------------------------------------------------------|----------------------------------------------------------------------------------------------------|----------------------------------------------------------------------------------------------------|
|                                                                                                    | splays installed printers. To configure a printer, select it and choose one of the co                                                                                                    | nfiguration options belo                                                                                                    |
|                                                                                                    | Tools                                                                                                    | × Install New Printer                                                                                                    |
|                                                                                                    | Printer Comands                                                                                                    | Uninstall Printer                                                                                                    |
|                                                                                                    | Send command to printer                                                                                                    | Pafrach Printer List                                                                                                    |
|                                                                                                    | Print Action                                                                                                    | Kerresh Printer List                                                                                                    |
|                                                                                                    | Print configuration label                                                                                                    |                                                                                                    |
|                                                                                                    | Print object list                                                                                                    |                                                                                                    |
|                                                                                                    |                                                                                                    |                                                                                                    |
|                                                                                                    |                                                                                                    |                                                                                                    |
| ter Configuration -                                                                                                    |                                                                                                    |                                                                                                    |
| Configure the s                                                                                                    |                                                                                                    |                                                                                                    |
| ·                                                                                                    |                                                                                                    |                                                                                                    |
| li i                                                                                                    | Command Description                                                                                                    | aphics                                                                                                    |
|                                                                                                    | The Print Configuration Label command is used to generate a printer configural<br>label. The printer configuration label contains information about the printer set                                                                                                    | tion<br>tup,                                                                                                    |
|                                                                                                    | such as sensor type, network ID, ZPL mode, firmware version, and descriptive da<br>the printer memory.                                                                                                    | ta in S                                                                                                    |
|                                                                                                    |                                                                                                    | h Printer                                                                                                    |
|                                                                                                    |                                                                                                    |                                                                                                    |
|                                                                                                    |                                                                                                    |                                                                                                    |
| eral Operations —                                                                                                    | Send Close Help                                                                                                    |                                                                                                    |
| Perform the folio                                                                                                    | wing application operations                                                                                                    |                                                                                                    |
| -                                                                                                    |                                                                                                    |                                                                                                    |
| 🕜 <u>H</u> elp                                                                                                    | <u>About</u> <u>Options</u>                                                                                                    | Close                                                                                                    |
| Zebra Setup Utilities                                                                                                    | ;                                                                                                    | - 0                                                                                                    |
| Zebra Setup Utilities<br>Iters                                                                                                    | isplays installed printers. To configure a printer, select it and choose one of the co                                                                                                    | - D                                                                                                    |
| Zebra Setup Utilities                                                                                                    | ;<br>isplays installed printers. To configure a printer, select it and choose one of the co                                                                                                    | - D                                                                                                    |
| Zebra Setup Utilitie:<br>ters<br>The list below d                                                                                                    | isplays installed printers. To configure a printer, select it and choose one of the co<br>Tools                                                                                                    | nfiguration options belo                                                                                                    |
| Zebra Setup Utilitie:<br>ters<br>The list below d                                                                                                    | ;<br>isplays installed printers. To configure a printer, select it and choose one of the co<br>Tools<br>Printer Comands                                                                                                    | nfiguration options belo                                                                                                    |
| Zebra Setup Utilitie:<br>tters<br>The list below d                                                                                                    | ;<br>isplays installed printers. To configure a printer, select it and choose one of the co<br>Tools<br>Printer Comands<br>Send command to printer                                                                                                    | nfiguration options belo                                                                                                    |
| Zebra Setup Utilitie:<br>ters<br>The list below d                                                                                                    | isplays installed printers. To configure a printer, select it and choose one of the co<br>Tools<br>Printer Comands<br>Send command to printer<br>Print Action                                                                                                    | nfiguration options below<br>install New Printer<br>Uninstall Printer<br>Refresh Printer List                                                                                                    |
| Zebra Setup Utilitie:<br>ters<br>The list below d                                                                                                    | isplays installed printers. To configure a printer, select it and choose one of the con<br>Tools<br>Printer Comands<br>Send command to printer<br>Print Action<br>Calibrate media<br>Load factory defaults                                                                                                    | nfiguration options below<br>install New Printer<br>Uninstall Printer<br>Refresh Printer List                                                                                                    |
| Zebra Setup Utilitie:                                                                                                    | isplays installed printers. To configure a printer, select it and choose one of the con<br>Tools<br>Printer Comands<br>Send command to printer<br>Print Action<br>Calibrate media<br>Load factory defaults<br>Reset printer<br>Enter diagnostics mode                                                                                                    | nfiguration options below<br>install New Printer<br>Uninstall Printer<br>Refresh Printer List                                                                                                    |
| Zebra Setup Utilitie:<br>ters The list below d                                                                                                    | isplays installed printers. To configure a printer, select it and choose one of the con<br>Tools Printer Comands Send command to printer Print Action Calibrate media Load factory defaults Reset printer Enter diagnostics mode Exit diagnostics mode Exit diagnostics mo | nfiguration options below          Ministall New Printer         Uninstall Printer         Refresh Printer List                                                                                                    |
| Zebra Setup Utilitie: ters The list below d                                                                                                    | isplays installed printers. To configure a printer, select it and choose one of the con<br>Tools Printer Comands Send command to printer Print Action Calibrate media Load factory defaults Reset printer Enter diagnostics mode Exit diagnostics mode Exit diagnostics mode Send command Send file                                                                                                    | nfiguration options belo                                                                                                    |
| Zebra Setup Utilitie:<br>ters The list below d                                                                                                    | isplays installed printers. To configure a printer, select it and choose one of the con<br>Tools<br>Printer Comands<br>Send command to printer<br>Print Action<br>Calibrate media<br>Load factory defaults<br>Reset printer<br>Enter diagnostics mode<br>Exit diagnostics mode<br>Send command<br>Send file                                                                                                    | nfiguration options belo                                                                                                    |
| Zebra Setup Utilitie:<br>ters The list below d                                                                                                    | isplays installed printers. To configure a printer, select it and choose one of the con<br>Tools<br>Printer Comands<br>Send command to printer<br>Print Action<br>Calibrate media<br>Load factory defaults<br>Reset printer<br>Enter diagnostics mode<br>Exit diagnostics mode<br>Exit diagnostics mode<br>Send command<br>Send file                                                                                                    | nfiguration options belo                                                                                                    |
| Zebra Setup Utilitie:<br>The list below d                                                                                                    | isplays installed printers. To configure a printer, select it and choose one of the con<br>Tools Printer Comands Send command to printer Print Action Calibrate media Load factory defaults Reset printer Enter diagnostics mode Exit diagnostics mode Send command Send file                                                                                                    | nfiguration options belo                                                                                                    |
| Zebra Setup Utilitie:<br>ters The list below d  The list below d  ter Configuration - Configuration ters                                                     | isplays installed printers. To configure a printer, select it and choose one of the con<br>Tools Printer Comands Send command to printer Print Action Calibrate media Load factory defaults Reset printer Enter diagnostics mode Exit diagnostics mode Exit diagnostics mode Send command Send file Command Description The Calibrate command is used to force a label length measurement and adjust                                                                                                    | nfiguration options belo                                                                                                    |
| Zebra Setup Utilitie:<br>ters The list below d                                                                                                    | isplays installed printers. To configure a printer, select it and choose one of the con<br>Tools Printer Comands Send command to printer Print Action Calibrate media Load factory defaults Reset printer Enter diagnostics mode Exit diagnostics mode Send command Send file Command Description The Calibrate command is used to force a label length measurement and adjust media and ribbon sensor values.                                                                                                    | nfiguration options below  install New Printer  Uninstall Printer  Refresh Printer List  End  Bphics  Bphics                                                                                                    |
| Zebra Setup Utilitie:<br>ters The list below d  The list below d  ter Configuration Configure the s                                                          | isplays installed printers. To configure a printer, select it and choose one of the con<br>Tools Printer Comands Send command to printer Print Action Calibrate media Load factory defaults Reset printer Enter diagnostics mode Send command Send file Command Description The Calibrate command is used to force a label length measurement and adjust media and ribbon sensor values.                                                                                                    | nfiguration options below  Install New Printer  Uninstall Printer List  Refresh Printer List  apphices the                                                                                                    |
| Zebra Setup Utilitie:<br>tters The list below d The list below d The list below d The list below d The list below d The list below d The list below d        | isplays installed printers. To configure a printer, select it and choose one of the con-<br>Tools Printer Comands Send command to printer Print Action Calibrate media Load factory defaults Reset printer Enter diagnostics mode Exit diagnostics mode Send command Send file Command Description The Calibrate command is used to force a label length measurement and adjust media and ribbon sensor values.                                                                                                    | nfiguration options below  install New Printer  Uninstall Printer  Refresh Printer List  a  b  b  c  c  c  c  c  c  c  c  c  c  c                                                                                                    |
| Zebra Setup Utilitie:<br>ters The list below d The list below d ter Configuration Configure the s                                                            | isplays installed printers. To configure a printer, select it and choose one of the con-<br>Tools Printer Comands Send command to printer Print Action Calibrate media Load factory defaults Reset printer Enter diagnostics mode Exit diagnostics mode Send command Send file Command Description The Calibrate command is used to force a label length measurement and adjust media and ribbon sensor values.                                                                                                    | nfiguration options below<br>x install New Printer<br>Uninstall Printer<br>Refresh Printer List<br>a<br>b<br>b<br>pinics<br>the<br>pinics                                                                                                    |
| Zebra Setup Utilitie:                                                                                                    | isplays installed printers. To configure a printer, select it and choose one of the control of the control of t   | nfiguration options below<br>x nstall New Printer<br>Uninstall Printer<br>Refresh Printer List<br>La<br>phice<br>he<br>1 Printer                                                                                                    |
| Zebra Setup Utilitie:<br>ters The list below d<br>Image: Setup Configuration -<br>Configure the s<br>Configure the s<br>Image: Setup Configure the s         | isplays installed printers. To configure a printer, select it and choose one of the controls Printer Comands Send command to printer Print Action Calibrate media Load factory defaults Reset printer Enter diagnostics mode Send command Send file Command Description The Calibrate command is used to force a label length measurement and adjust media and ribbon sensor values.                                                                                                    | nfiguration options below<br>install New Printer<br>Uninstall Printer<br>Refresh Printer List<br>Refresh and the second second se |
| Zebra Setup Utilitie:<br>ters The list below d<br>The list below d<br>ter Configuration<br>Configure the s<br>Perform the following<br>Perform the following | isplays installed printers. To configure a printer, select it and choose one of the controls Printer Comands Send command to printer Print Action Calibrate media Load factory defaults Reset printer Enter diagnostics mode Send command Send file Command Description The Calibrate command is used to force a label length measurement and adjust media and ribbon sensor values. Send Close Help powing application operations                                                                                                    | nfiguration options below<br>install New Printer<br>Uninstall Printer<br>Refresh Printer List<br>a<br>philos<br>the<br>philos                                                                                                    |

Drücken Sie "Send", um den Kalibrierungsprozess abzuschließen. Jetzt wird ein Testdruck aus Ihrem Zebra-Labeldrucker ausgegeben. Sie können nun überprüfen, ob Ihr Versandetikett gut aussieht und ob alles korrekt eingestellt ist. Wenn Sie noch Anpassungen vornehmen möchten oder feststellen, dass Sie etwas bezüglich der Abmessungen falsch eingestellt haben, ist dies der Moment, um die Einstellungen Ihres Versandetikettendruckers anzupassen.

Wir sind jetzt fast fertig! Der letzte Schritt besteht darin, sicherzustellen, dass Sie Ihren Drucker richtig auf Ihrem PC einstellen. Dazu gehen Sie zu "Einstellungen" in Windows, wählen dann "Geräte" und klicken auf "Drucker und Scanner".

| - Settings                     |                                                                                     |                 | - |
|--------------------------------|-------------------------------------------------------------------------------------|-----------------|---|
| A Tim Derksen<br>Local Account | Bluetooth & devices                                                                 |                 |   |
| Find a setting Q               | View more devices                                                                   |                 |   |
| System                         | Bluetooth<br>Discoverable as "LAPTOP-H9P3LGHM"                                      | On 🚺            |   |
| 8 Bluetooth & devices          |                                                                                     |                 |   |
| Network & internet             | Devices<br>Mouse, keyboard, pen, audio, displays and docks, other devices           | Add device      |   |
| Personalisation                | - Drinters & common                                                                 |                 |   |
| Apps                           | Preferences, troubleshoot                                                           | Ş               |   |
| Accounts                       | Phone Link                                                                          | Open Phone Link |   |
| Time & language                | <ul> <li>Instantly access your Android device's photos, texts, and more</li> </ul>  | open none clink |   |
| Gaming                         | Cameras                                                                             | >               |   |
| Contract Accessibility         | Connected cameras, default image settings                                           |                 |   |
| Privacy & security             | O Mouse<br>Buttons mouse pointer speed scrolling                                    | >               |   |
| 3 Windows Update               | Buctons, mouse pointer speed, scroning                                              |                 |   |
|                                | Touchpad<br>Taps, gestures, scrolling, zooming                                      | >               |   |
|                                | Pen & Windows Ink<br>Right-handed or left-handed, pen button shortcuts, handwriting | >               |   |
|                                | C AutoDire                                                                          |                 |   |

Wählen Sie Ihren Zebra-Labeldrucker aus der Liste und klicken Sie auf "Verwalten". Nachdem Sie dies erledigt haben, können Sie **"Druckereigenschaften"** auswählen.

| $\leftarrow$ | Settings                     |                                                                  | -      |
|--------------|------------------------------|------------------------------------------------------------------|--------|
| 8            | Tim Derksen<br>Local Account | Bluetooth & devices > Printers & scanners > ZDesigner ZD220-203d | pi ZPL |
| Fin          | a setting Q                  | ZDesigner ZD220-203dpi ZPL<br>Printer status: Idle               | Remove |
|              | System                       |                                                                  |        |
| 1 🚯          | Bluetooth & devices          | Printer settings                                                 |        |
| -            | Network & internet           | Open print queue                                                 | Ø      |
| /            | Personalisation              |                                                                  |        |
|              | Apps                         | Print test page                                                  | Ø      |
| •            | Accounts                     |                                                                  |        |
| 5            | Time & language              | Run the troubleshooter                                           | Ø      |
| •            | Gaming                       | Distances of a                                                   | (7)    |
| X            | Accessibility                | Printer properties                                               | 6      |
| V            | Privacy & security           | Printing preferences                                             | Ø      |
| 8            | Windows Update               | Unentation, page order, pages per sneet, borders, paper source   |        |
|              |                              | Hardware properties                                              | Ø      |
|              |                              | More devices and printers settings                               | Ø      |
|              |                              |                                                                  |        |

Dann gelangen Sie zu folgendem Bildschirm:

Hier gehen Sie über "Allgemein" zu Ihren "Voreinstellungen" und stellen hier das Format ein.

| 🖶 ZDes                             | igner ZD                                                | 220-20                   | 3dpi ZPL Pro   | operties                   |                    |           |        |    |        |       | ×    |
|------------------------------------|---------------------------------------------------------|--------------------------|----------------|----------------------------|--------------------|-----------|--------|----|--------|-------|------|
| General                            | Sharing                                                 | Ports                    | Advanced       | Colour Management          | Security           | Driver Se | ttings |    |        |       |      |
|                                    |                                                         | ZDesigr                  | ner ZD220-2    | 03dpi ZPL                  |                    |           |        |    |        |       |      |
| <u>L</u> ocatio                    | on:                                                     |                          |                |                            |                    |           |        |    |        |       |      |
| <u>C</u> omm                       | ent:                                                    |                          |                |                            |                    |           |        |    |        |       |      |
| M <u>o</u> del<br>Featu            | : Z                                                     | Design                   | er ZD220-20    | 03dpi ZPL                  |                    |           |        |    |        |       |      |
| Colo<br>Dou<br>Stap<br>Spee<br>Max | our: No<br>ble-sideo<br>de: No<br>ed: Unkno<br>imum re: | d: No<br>own<br>solutior | n: 203 dpi     | Paper available:<br>Custom |                    | •         |        |    |        |       |      |
|                                    |                                                         |                          | Pr <u>e</u> fe | erences                    | Print <u>T</u> est | Page      |        |    |        |       |      |
|                                    |                                                         |                          |                |                            |                    |           |        | ОК | Cancel | Apply | Help |

Stellen Sie sicher, dass Sie Millimeter auswählen und auch die richtige Größe der Versandetiketten auswählen. Im Falle eines Zebra-Versandetiketts beträgt dies 102 mm x 150 mm.

| 🌧 ZI   | Designer ZD220-203dpi ZPL                                                                                                    | Printing Preferences               |                                   |        |    |            |          | ×    |
|--------|----------------------------------------------------------------------------------------------------|------------------------------------|-----------------------------------|--------|----|------------|----------|------|
| Printe | er Settings                                                                                                    |                                    |                                   |        |    |            |          |      |
| Ģ      | Page Setup                                                                                                    | Stock                              |                                   |        |    | Print prov | iow      |      |
| 7      | Print Options                                                                                                    | Select                             | Custom                            | $\sim$ |    | Thint prev |          |      |
| 7      | Operation Mode<br>Graphic Options                                                                                                    | Media settings<br>Width:<br>Height | 102 mm                            |        | 1  | <u> </u>   |          |      |
| >_     | Custom Commands                                                                                                    | Media type:<br>Rotation:           | Labels with gaps<br>0° - Portrait | ~ 🔲    |    | 12         | <b>2</b> |      |
| ×      | Maintenance                                                                                                    | Mark offset:                       | 0 mm 🚔 🗐                          |        |    |            | ~~~      |      |
| L      | Units                                                                                                    | Mirror label                       |                                   |        |    |            | ~~~~     |      |
| i<br>• | Help and About         Print test page         Image: Comparison of the control of the control of the c |                                    |                                   |        |    |            |          |      |
|        |                                                                                                    |                                    |                                   |        | ОК | Cancel     | Apply    | Help |

Bei den "maintenance" klicken Sie dann auf "Kalibrieren". Und schließen Sie mit "Anwenden" ab.

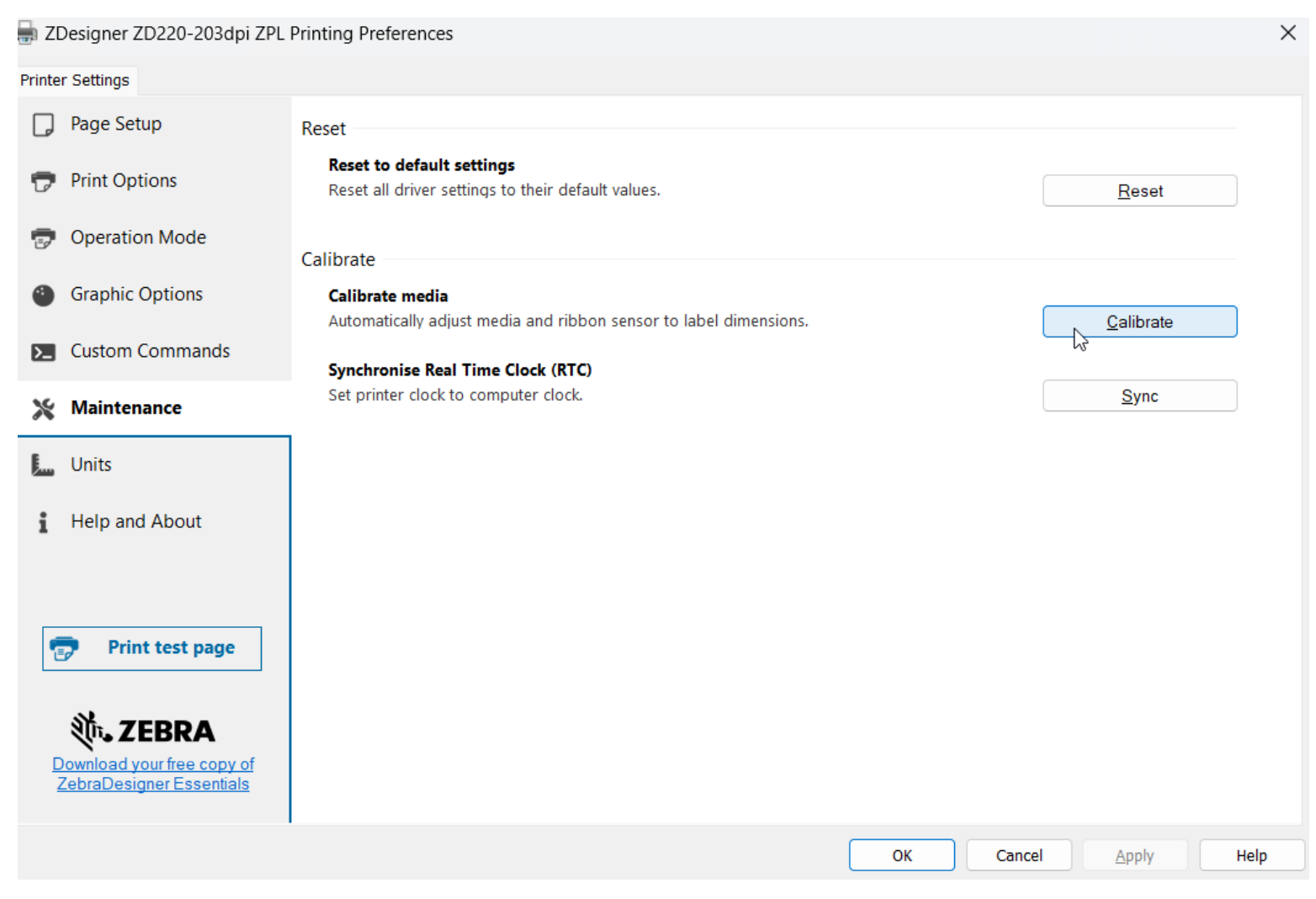

## Herzlichten Glückwunsch!

Sie können jetzt mit Ihrem Zebra-Drucker arbeiten, vorausgesetzt, Sie haben genug Zebra-Etiketten zur Hand. Diese können Sie auch schnell und einfach bei Zolemba bestellen. Werfen Sie zum Beispiel einen Blick auf unsere <u>Zebra-Versandetiketten</u> Wenn Sie weitere Fragen zur Installation Ihres Zebra-Druckers haben, zögern Sie bitte nicht, uns zu <u>kontaktieren</u> Das Team von Zolemba steht Ihnen gerne zur Verfügung, damit Sie schnell mit Ihrem Zebra-Drucker arbeiten können!

#### Zebra-Labeldrucker für Mac kalibrieren

Um Ihren Zebra-Labeldrucker zu kalibrieren, müssen Sie zunächst Ihren Browser öffnen und in die Adressleiste "**localhost:631**" eingeben.

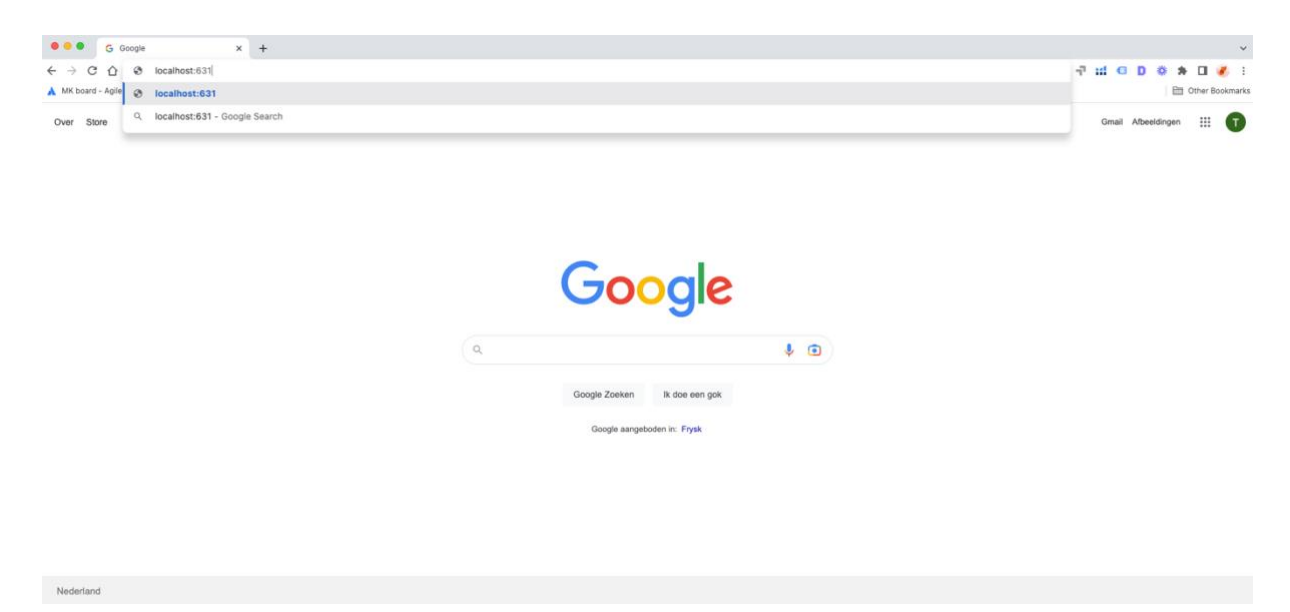

Sie gelangen jetzt zum **"CUPS"**-Menü. Hier wählen Sie aus dem Menü die Option **"Drucker"** aus.

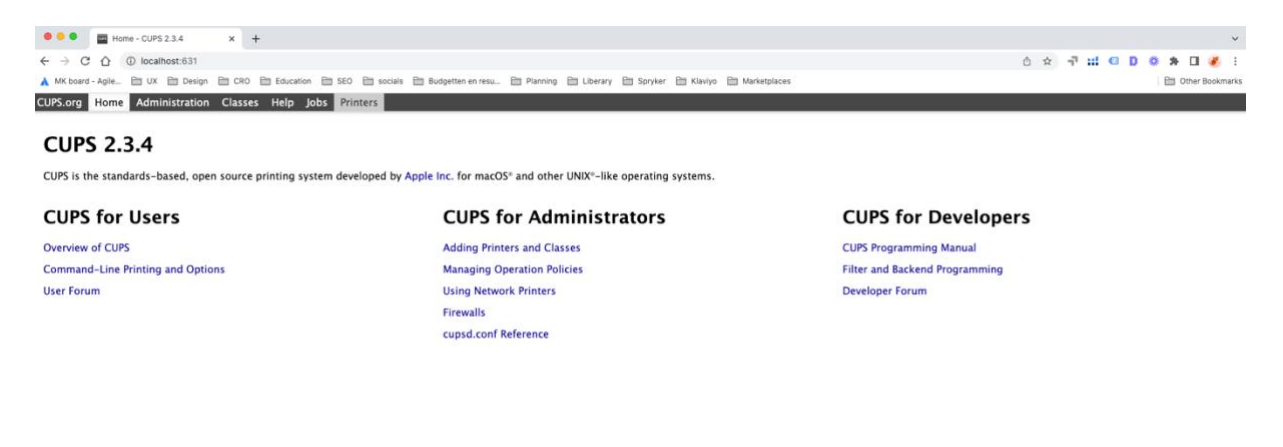

a trademarks of Apple Inc. Provide P. 2007, 2018 Apple for All rights o

Sobald Sie die Druckeroption ausgewählt haben, sehen Sie eine Benachrichtigung, die besagt, dass die Web-Schnittstelle deaktiviert ist. Keine Sorge, dies ist einfach zu beheben und Teil der richtigen Einrichtung Ihres Zebra-Druckers.

| e web interface is currently disabled. Run " <mark>cupsctl</mark> | Look Up "cupsctl WebInterface=yes"           |
|-------------------------------------------------------------------|----------------------------------------------|
|                                                                   | Сору                                         |
|                                                                   | Copy Link to Highlight                       |
|                                                                   | Search Google for "cupsctl WebInterface=yes" |
|                                                                   | Print                                        |
|                                                                   | D Check for duplicates                       |
|                                                                   | Inspect                                      |
|                                                                   | Speech                                       |
|                                                                   | Services                                     |

Um dies zu beheben, müssen Sie den Textausschnitt **"cupsctl Webinterface=yes"** kopieren und Ihr Terminal öffnen. Sie können Ihr Terminal öffnen, indem Sie **"cmd + Leertaste"** drücken und anschließend nach **"Terminal"** suchen.

| Q terminal | P. |
|------------|----|
| Indexing   |    |
| Terminal   |    |

In Ihrer Terminalanwendung fügen Sie den kopierten Text ein und drücken dann die Eingabetaste.

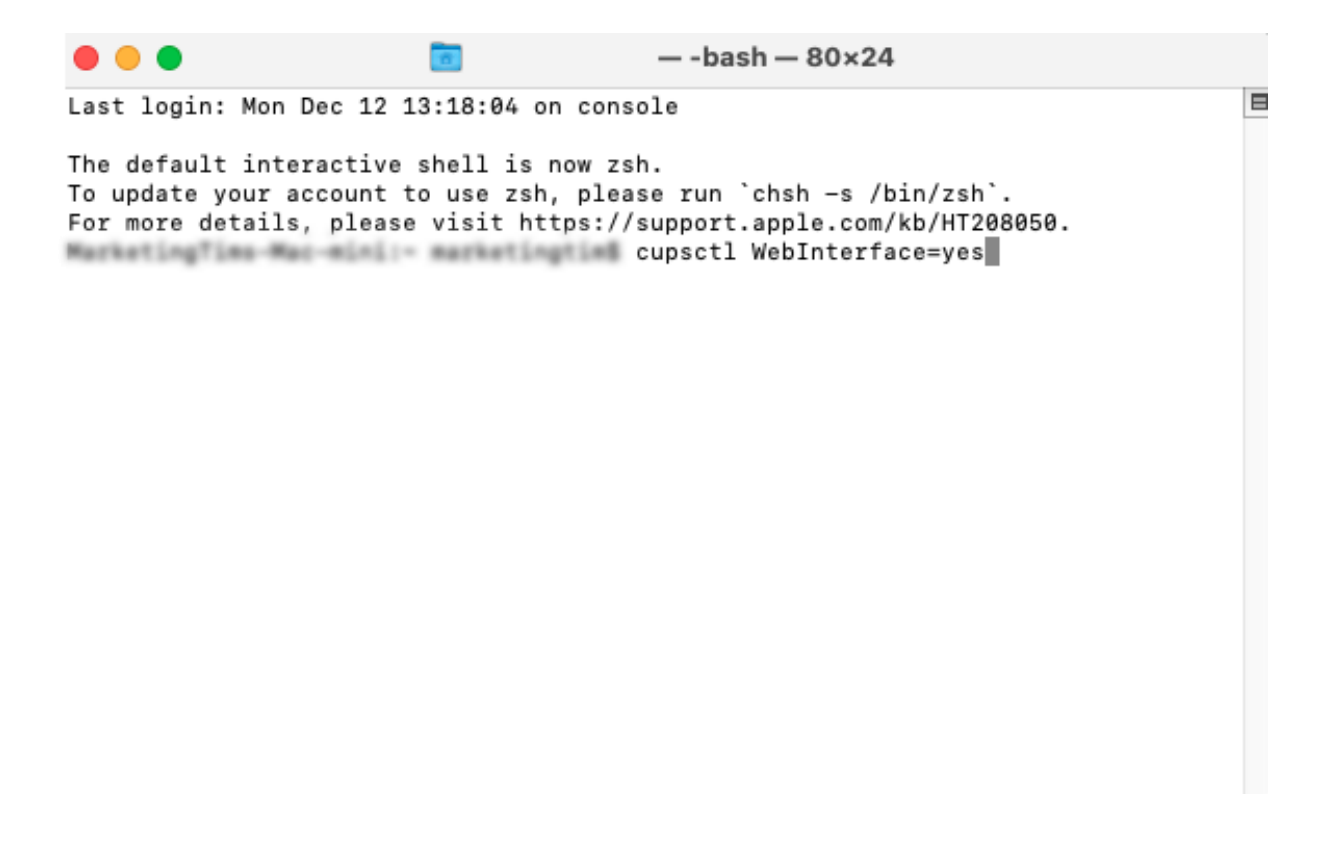

Aktualisieren Sie Ihre Seite mit dem Aktualisierungssymbol in Ihrem Browser. Sie sehen nun alle Drucker, die mit Ihrem Mac verbunden sind.

| ch in Printers:<br>Showing 4 of 4 printers. | Search Clear                               |                                             |                                                                                                    |                                                                                                    |
|---------------------------------------------|--------------------------------------------|---------------------------------------------|----------------------------------------------------------------------------------------------------|----------------------------------------------------------------------------------------------------|
| Showing 4 of 4 printers.                    | 50. <sub>m</sub>                           |                                             |                                                                                                    |                                                                                                    |
| An an an an an an an an an an an an an an   |                                            |                                             |                                                                                                    |                                                                                                    |
| Description                                 | ion                                        | ration                                      | Make and Model                                                                                                    | Status                                                                                                    |
| it must prove up below                      |                                            | Generic PCL Laser Printer                   |                                                                                                    | Idle                                                                                                    |
| CDW series                                  |                                            | Brother HL-3150CDW series-AirPrint          | 1                                                                                                    | Idle                                                                                                    |
| [002673C6AB4E]                              |                                            | RICOH MP C3004-AirPrint                     |                                                                                                    | Idle                                                                                                    |
| es ZTC GK420d                               | MarketingTon's Mac mini                    | Zebra ZPL Label Printer                     |                                                                                                    | Idle                                                                                                    |
|                                             |                                            |                                             |                                                                                                    |                                                                                                    |
|                                             |                                            |                                             |                                                                                                    |                                                                                                    |
|                                             |                                            |                                             |                                                                                                    |                                                                                                    |
|                                             |                                            |                                             |                                                                                                    |                                                                                                    |
|                                             |                                            |                                             |                                                                                                    |                                                                                                    |
|                                             |                                            |                                             |                                                                                                    |                                                                                                    |
| 1                                           | DW series<br>002673C5A84E]<br>s ZTC GK420d | DW series<br>J002673C6A84E]<br>s ZTC GK420d | DW series Brother HL-3150CDW series-AirPrint<br>002673C6AB4E] RICOH MP C3004-AirPrint<br>s ZTC GK420d Zebra ZPL Label Printer | DW series Brother HL-3150CDW series-AirPrint<br>002673C6AB4E] RICOH MP C3004-AirPrint<br>s ZTC GK420d Zebra ZPL Label Printer |

CUPS and the CUPS logo are trademarks of Apple Inc. Copyright IG 2007-2019 Apple Inc. All rights rese

Wählen Sie den Zebra-Drucker aus der Liste aus und wählen Sie "**Standardeinstellungen** setzen" aus der Liste aus, wo derzeit "**Verwaltung**" steht.

| CUPS.org Home Administration                                                                                                    | Classes Help Joos Printers                                                                                      |  |  |  |
|----------------------------------------------------------------------------------------------------|----------------------------------------------------------------------------------------------------|--|--|--|
| Zebra_Technologies_ZTC_GK420d                                                                                                    |                                                                                                    |  |  |  |
| Zebra_Technologies                                                                                                    | s_ZTC_GK420d (Idle, Accepting Jobs, Not Shared)                                                                 |  |  |  |
| Maintenance         V         Administration           Description:         Modify Printer           Location:         Delete Printer           Driver:         Set Default Options           Connection:         Set As Server Default           Defaults:         Set As Nowed Users | C GK420d<br>Ini<br>'(grayscale)<br>Sogies/ZTCK/20GK420d7serial=28J124802403<br>e media=custom_4x5in_4x5in_stasi |  |  |  |
| Jobs                                                                                                    |                                                                                                    |  |  |  |
|                                                                                                    | Search in Zebra_Technologies_ZTC_GK420d: Search Clear                                                           |  |  |  |
| Show Completed Jobs Show All Jobs                                                                                                    |                                                                                                    |  |  |  |
|                                                                                                    | Jobs listed in print order; held jobs appear first.                                                             |  |  |  |
|                                                                                                    |                                                                                                    |  |  |  |
|                                                                                                    |                                                                                                    |  |  |  |
|                                                                                                    |                                                                                                    |  |  |  |
|                                                                                                    |                                                                                                    |  |  |  |

Hier können Sie Ihre Mediengröße für Ihre Zebra-Etiketten einstellen. Wählen Sie dazu im Menü "Mediengröße" aus dem Dropdown-Menü die Option "**Benutzerdefiniert**" aus. Wählen Sie bei der Maßeinheit die Option Millimeter und geben Sie die Abmessungen Ihres Etiketts ein. Für ein Standard-Versandetikett beträgt dies eine Breite von 102 mm und eine Höhe von 150 mm. Wählen Sie für Ihren Medientyp "**Direktthermomedien**". Schließen Sie mit "**Standardeinstellungen setzen**" ab.

| UPS.org Home Administration Classes Help Jobs Printers |                   |           |              |                                                                                       |
|--------------------------------------------------------|-------------------|-----------|--------------|---------------------------------------------------------------------------------------|
| Set Prir                                               | nter Options      |           |              |                                                                                       |
| Set Defa                                               | ult Options for Z | ebra_Tech | nologies_ZTC | _GK420d                                                                               |
| General                                                | Printer Settings  | Banners   | Policies     |                                                                                       |
|                                                        |                   |           |              | General                                                                               |
|                                                        |                   |           |              | Media Size: Custom v<br>Milable: 192                                                  |
|                                                        |                   |           |              | Height 150                                                                            |
|                                                        |                   |           |              | Resolution: 2034pr -                                                                  |
|                                                        |                   |           |              | Media Tracking: Non-continuous (Web sensing) V<br>Media Type: [Drect Thermal Media V] |
|                                                        |                   |           |              | Set Default Options                                                                   |
|                                                        |                   |           |              |                                                                                       |
|                                                        |                   |           |              |                                                                                       |

Der letzte Schritt zur Fertigstellung Ihrer Installation besteht darin, Ihre Anmeldeinformationen für Ihren Mac einzugeben. Melden Sie sich an und Ihre Installation ist abgeschlossen.

| Sign in              |  |        |         |
|----------------------|--|--------|---------|
| http://localhost:631 |  |        |         |
| Username             |  |        |         |
| Password             |  |        |         |
|                      |  | Cancel | Sign In |

### Herzlichten Glückwunsch!

Sie können jetzt mit Ihrem Zebra-Drucker arbeiten, vorausgesetzt, Sie haben genug Zebra-Etiketten zur Hand. Diese können Sie auch schnell und einfach bei Zolemba bestellen. Werfen Sie zum Beispiel einen Blick auf unsere <u>Zebra-Versandetiketten</u> Wenn Sie weitere Fragen zur Installation Ihres Zebra-Druckers haben, zögern Sie bitte nicht, uns zu <u>kontaktieren</u> Das Team von Zolemba steht Ihnen gerne zur Verfügung, damit Sie schnell mit Ihrem Zebra-Drucker arbeiten können!